August 2014

This distribution contains change pages for patch MD\*1.0\*29 of the User Manual for the Clinical Procedures Module.

| File Name:<br>MD_1_P29_UM_CP.PDF | Patch:<br>MD*1.0*29                                |
|----------------------------------|----------------------------------------------------|
| Patch MD*1.0*29 pages:           |                                                    |
| Replace Pages:                   | With Pages:                                        |
| Title page                       | Title page                                         |
| Revision History                 | Revision History                                   |
| 3-24                             | 3-24 (For Summary Tab: Added ICD-10 code and note) |
| 4-2                              | 4-2 (Added ICD-10 code)                            |

# Clinical Procedures (CP) User Manual

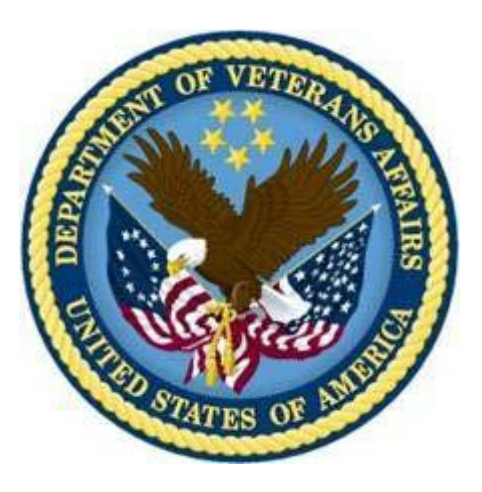

## Version 1.0

### May 2008

**Revised August 2014** 

Department of Veterans Affairs Office of Information and Technology (OI&T) Product Development

# **Revision History**

| Description                                                | Date          | Author          |
|------------------------------------------------------------|---------------|-----------------|
| <sup>1</sup> Patch MD*1.0*29 – Updated for ICD-10 release. | August 2014   | REDACTED        |
| Updated Title page                                         |               |                 |
| Added Revision History pp. i-ii                            |               |                 |
| 10 code and added a note and updated screenshot.           |               |                 |
| pp. <u>4-2</u> : Updated to include ICD-10 code reference. |               |                 |
| <sup>2</sup> Patch MD*1.0*20 released.                     | November 2010 | <b>REDACTED</b> |
| Updated Figure 10-1, 10-9, and 10-12 with new screen       |               |                 |
| Data content description in Confirming PCE Data            |               |                 |
| Without Changing Anything section in Chapter 10.           |               |                 |
| <sup>3</sup> Patch MD*1.0*19 released.                     | March 2009    | REDACTED        |
| Added notes regarding Recent Postings & Infectious         |               |                 |
| Diseases (Chapter 4).                                      |               |                 |
| Added list of lab tests that display on the Rx and Lab tab |               |                 |
| (Chapter 5).                                               |               |                 |
| <sup>4</sup> Patch MD*1.0*6 released.                      | May 2008      | <b>REDACTED</b> |

<sup>&</sup>lt;sup>1</sup> MD\*1.0\*29 August 2014 ICD-10 Patch 29 release added.

<sup>&</sup>lt;sup>2</sup> MD\*1.0\*20 November 2010 Patch 20 release added.

<sup>&</sup>lt;sup>3</sup> MD\*1.0\*19 March 2009 Patch 19 release added.

<sup>&</sup>lt;sup>4</sup> MD\*1.0\*6 May 2008 Patch 6 release added.

**Revision History** 

### **Post-Treatment Tab**

The **Post-Treatment** tab is used to enter vitals, observations, and pain assessment after the dialysis treatment has completed (Figure 3-21). Notes dealing with post-treatment assessment can be entered into the Comments area.

For more detailed information about the Post-Treatment tab, see "Chapter 9: Entering Post-Treatment Information."

| DI HEMODIALYSIS                                           | v.1.0                                     |                      |                                                        |                                                             |                                                         |                           |         |        | _ 🗆 ×      |
|-----------------------------------------------------------|-------------------------------------------|----------------------|--------------------------------------------------------|-------------------------------------------------------------|---------------------------------------------------------|---------------------------|---------|--------|------------|
| File Options As                                           | sessments                                 | Tools F              | <u>t</u> elp                                           |                                                             |                                                         |                           |         |        |            |
| HEMODIALYSIS,<br>666-77-1234 02/01<br>Station: Vendor ID: | ppointment/Visit Da<br>nt Date: 5/20/2007 | ate/Time have i<br>7 | met.                                                   |                                                             | <b>ß∌</b><br>Select                                     | <b>⊫</b><br>Sa <u>v</u> e |         |        |            |
| Post-Treatment                                            | Assessme                                  | nt                   |                                                        | Pain Assessme                                               | ent                                                     |                           |         | i      | 📓 Edit     |
| Weight                                                    |                                           |                      | Mental Status                                          | POST-TREATMEN                                               | NT PAIN ASSE                                            | SSMENT                    |         |        | <b>_</b>   |
| Post-Weight: 1<br>Tx Goal Weight: 1                       | 100                                       | Kg<br>Kg             | Alert Unresponsive Confused Lethargic Sedated Restland | Where is The Pair<br>Pain Form? Chroni<br>Pain Treatment? < | in / 2<br>h Located? <bla<br>ic<br/>iblank&gt;</bla<br> | ank>                      |         |        |            |
| Temperature                                               | 98.6                                      | F                    | Driented O1O2O3                                        | Detailed Pain Asse<br>1. Frequency text:                    | essment<br><blank></blank>                              |                           |         |        | •          |
| Blood Pressure                                            | and Pulse                                 |                      | Observations                                           | Comments                                                    | 🕒 New                                                   | 👸 Edi <u>t</u>            | 🗙 Delei | te 🖄   | View       |
| Seated:                                                   |                                           |                      | Was the treatment weight achieved?                     | <b>6/11/2007</b>                                            | 11:44:03 A                                              | M BUSTAM                  | ANTE,AL |        | Pa         |
| Systolic: 1                                               | 123                                       | mm Hg                | ⊙ Yes ○ No                                             |                                                             |                                                         |                           |         |        |            |
| Diastolic: 2                                              | 23                                        | mm Hg                | Was any medication administered?                       |                                                             |                                                         |                           |         |        |            |
| Pulse: E                                                  | 66                                        | bpm                  | ⊙ Yes ⊂ No                                             |                                                             |                                                         |                           |         |        |            |
| Standing:                                                 |                                           |                      | How did the patient tolerate treatment?                |                                                             |                                                         |                           |         |        |            |
| Systolic: 1                                               | 135                                       | mm Hg                | 🔲 Vomiting 🔲 Hypotension                               |                                                             |                                                         |                           |         |        |            |
| Diastolic:                                                | 30                                        | mm Hg                | Syncope Cramping                                       |                                                             |                                                         |                           |         |        |            |
| Pulse: 5                                                  | 58                                        | bpm                  | Stable                                                 |                                                             |                                                         |                           |         |        |            |
| Other                                                     |                                           |                      | Uther - Describe:                                      |                                                             |                                                         |                           |         |        |            |
| Edema: (                                                  | • Yes O                                   | No                   |                                                        |                                                             |                                                         |                           |         |        |            |
| Density France                                            | 29                                        | 1                    | Patient Transportation                                 |                                                             |                                                         |                           |         |        |            |
| nespirations. [4                                          |                                           |                      | bed 💌                                                  |                                                             |                                                         |                           |         |        |            |
| SOB: (                                                    | ) Yes 💌                                   | No                   | ,                                                      |                                                             |                                                         |                           |         |        |            |
|                                                           |                                           |                      |                                                        |                                                             |                                                         |                           |         |        |            |
|                                                           |                                           |                      |                                                        |                                                             |                                                         |                           |         |        |            |
|                                                           |                                           |                      |                                                        |                                                             |                                                         |                           |         |        |            |
| 🖌 Cover 🖌 Rx                                              | and Lab                                   | ? Pre-Tr             | eatment 🤶 Access 🖌 Flowsheet                           | ? Post-Treatment                                            | nt ? Summ                                               | ary Sub                   | omit    |        |            |
|                                                           |                                           |                      | Hines_DEV @                                            | 9100 3308 Ec                                                | litable BUST                                            | AMANTE, AL                | ADMIN   | CP Gat | eway: Up 🏾 |

Figure 3-1

### **Summary Tab**

You can enter/view summary information, vascular access monitoring, and billing information about the dialysis treatment on the **Summary** tab (Figure 3-22). Under Billing Information, you can enter associated CPT and ICD-9 or ICD-10 codes, clinical indicators and associate providers with this treatment session. Notes dealing with billing and environmental conditions can be entered into the Comments area.

Note: Upon the ICD-10 activation date, the Patch MD\*1.0\*29 allows the user to add/edit/store ICD-10 diagnosis codes (up to 8 alphanumeric characters including the decimal point that follows the third character) from the CP Hemodialysis Patient Data Page Summary Tab Diagnosis tab window, as well as ICD-9 diagnosis codes, depending on the Current Treatment Date field.

For more detailed information about the Summary tab, see "Chapter 10: Viewing Summary Information."

| M HEMODIALYSIS v.                                                   | .1.0                                    |                                              |                                                       |                                    |                              |                 |                  |              |                           | _ 🗆 ×                     |
|---------------------------------------------------------------------|-----------------------------------------|----------------------------------------------|-------------------------------------------------------|------------------------------------|------------------------------|-----------------|------------------|--------------|---------------------------|---------------------------|
| File Options Asses                                                  | ssments Tools I                         | Help                                         |                                                       |                                    |                              |                 |                  |              |                           |                           |
| HEMODIALYSIS, PA<br>666-77-2134 01/02/11<br>Station: Vendor ID: uni | <b>ATIENTTWO</b><br>945 (62) M<br>known | CP Status: Pe<br>Location: PF<br>Study #: 35 | nding Instrumer<br>T LAB<br>15 Curren                 | t Data, Appoint<br>:Treatment Date | ment/Visit Da<br>: 9/18/2007 | ate/Time h<br>7 | nave met.        |              | <mark>r⊅</mark><br>Select | <b>L</b><br>Sa <u>v</u> e |
| Treatment Summa                                                     | ry                                      | PCE Data                                     | 👴 Location                                            | 🚟 Providers                        | ्रिद्ध Proc                  | edures          | 🏹 Diagnoses      | 1 Serv       | vice 🗸                    | Confirm                   |
| Started:<br>Finished:<br>Duration (Instrument):                     | 08:00:00<br>12:00:00                    | Location<br>PFT LAB<br>Healthcare I          | Providers                                             |                                    |                              |                 |                  |              |                           | <b></b>                   |
| Duration (Adjusted):                                                | 04:00:00                                | No provide                                   | ers found                                             |                                    |                              |                 |                  |              |                           |                           |
| Averages and Tota<br>Total UF:                                      | als                                     | Diagnoses (<br>417.1<br>417.9                | I <mark>CD Codes)</mark><br>PULMON ART<br>PULMON CIRC | ERY ANEURYS<br>CULAT DIS NOS       | M <b>Primary</b>             |                 |                  |              |                           |                           |
| Total LP:<br>Mean UFR:                                              | 143<br>1                                | Procedures<br>S2060                          | (CPT Codes)<br>Lobar lung trar                        | nsplantation 1                     |                              |                 |                  |              |                           |                           |
| Mean TMP:<br>Average BFR:                                           | 400                                     | Service Con<br>Service (                     | nection/Rate                                          | d Disabilities<br>lition - n/a     |                              |                 |                  |              |                           |                           |
| Average DFR:<br>Mean Dialysis Temp:                                 | 36.5                                    | Agent Or<br>Ionizing F                       | exual Frauma (M<br>ange Exposure<br>Padiation Expos   | 151)n/a<br>n/a<br>uren/a           |                              |                 |                  |              |                           |                           |
| Total KT:                                                           | 74                                      | Head an<br>Environm<br>Combat \              | d/or Neck Cano<br>ental Contamina<br>(eteran          | er ⊷n/a<br>ants ⊷n/a<br>⊷n/a       |                              |                 |                  |              |                           |                           |
| URR:                                                                | 8                                       |                                              |                                                       |                                    |                              |                 |                  |              | No                        | ▼<br>t reviewed           |
| Estimated Urea Vol:<br>Vascular Access                              | 5                                       | Comments                                     |                                                       |                                    |                              | 🕒 New.          | 🏠 Edi <u>t</u>   | 🗙 🗙 De       | elete 🔅                   | 🦻 View                    |
| Intra-Access BF:<br>VP at Zero BF:                                  | 400                                     | ▶ 10/23/200                                  | )7 9:12:12 A                                          | M BUSTAMA                          | NTE,AL                       | V               | /P at 200 ml/min | not stable ( | during treatn             | nent.                     |
| AVP at Zero BF:<br>VP at 200 ml/min:                                | 9<br>80                                 |                                              |                                                       |                                    |                              |                 |                  |              |                           |                           |
| ✓ Cover ? Rx an                                                     | d Lab ? Pre-T                           | reatment <b>?</b> A                          | ccess 🗹 Fl                                            | owsheet ? F                        | ost-Treatmer                 | nt 🗸 S          | ummary S         | ubmit        |                           |                           |
| Options Reloaded                                                    |                                         |                                              | 10.3.29                                               | .201 @ 9100                        | 3515 Edital                  | ble BU:         | STAMANTE, AL     | ADMIN        | CP Gatew                  | ay: Down                  |

Figure 3-2

## 4. Editing/Viewing Information on the Cover Tab

The **Cover tab** is the first tab you see after selecting a patient. Information on the current treatment along with past treatment information can be found on this tab.

The following information is displayed on the Cover tab:

- Current Treatment Information
- Recent Postings
- Infectious Diseases
- Treatment History

| e Options Docume                                                      | nts Tools He                 | lp                                  |                               |                                  |                               |                      |              |        |          |                      |               |
|-----------------------------------------------------------------------|------------------------------|-------------------------------------|-------------------------------|----------------------------------|-------------------------------|----------------------|--------------|--------|----------|----------------------|---------------|
| EMODIALYSIS, PAT<br>66-71-7654 03/01/1944<br>tation: Vendor ID: unkno | IENTTHREE<br>4 (64) F<br>wwn | CP Status:<br>Location:<br>Study #: | Pending In<br>PFT LAB<br>3721 | strument Data.<br>Current Treatm | AppointmentA<br>ent Date: 10/ | /isit Date<br>5/2008 | /Time have r | net.   |          | <mark>B</mark> elect | Sa <u>v</u> e |
| Current Treatment                                                     |                              |                                     |                               | Read Only 🔽                      | Treatme                       | nt Histo             | y            |        |          |                      |               |
| Current Treatment Date:                                               | 10/06/2008                   |                                     |                               |                                  | Check In                      | Date                 | IA BF        | APV @  | 0 VF     | ,@O /                | /P @ 200      |
| ESBD Diagnosis:                                                       | 25001 A Turk                 | e Liuvenile tu                      | ine ketosis                   | prone diabel 🔻                   | 08/22                         | 2007                 |              |        |          |                      |               |
| Diagnosis Date:                                                       | 04/23/2006                   | , it failering d                    |                               |                                  | 12/07.                        | 2007                 | 6            |        | 6        | 6                    | 6             |
| Intitial Therapy Date:                                                | 04/23/2007                   |                                     |                               |                                  | ▶ 01/14.                      | 2008                 | 7            |        | 7        | 7                    | 7             |
| Modalitu:                                                             | Short Intermith              | ent HD                              |                               |                                  | 4                             |                      |              |        |          |                      | Þ             |
| Code Status:                                                          | DNB                          | SILTID                              |                               |                                  |                               | 2040                 | 01.11.4.100  | 00     |          |                      | Et a constant |
| Attending Nephrologist:                                               | Bustamante A                 |                                     |                               | -                                | Selected                      | 3640                 | 01714720     | 08     | 5        |                      | E Print       |
| i ktoridang riopinologio.                                             |                              |                                     |                               | _                                | Sumn                          | iary 🗄               | TIU 5513     | 🗄 TIU  | 5515     | Results (            | TIU 5523)     |
| Visit Schedule:                                                       | м пт                         | R M L                               | Th 🔽 F 🛛                      | 🗌 Sa 🥅 Su                        | Vital -                       |                      | - Pre-       | Post-  |          | Duration             | n             |
|                                                                       |                              |                                     |                               |                                  | BP Seate                      | :d:                  | 123/23       | 123/23 | mm Hg    | Started:             | 08:0          |
| Fransplant Status                                                     | Non-Candid                   | ate                                 |                               |                                  | BP Stand                      | ling:                | 123/23       | 123/23 | mm Hg    | Finished:            | 12:0          |
|                                                                       | C Candidate                  | 🔲 Work U                            | p in Progres                  | s                                | Pulse Se                      | ated:                | 34           | 23     | BPM      | finstrumer           | nti:          |
|                                                                       |                              | E Referre                           | d to Transpl                  | ant Center                       | Pulse Sta                     | inding:              | 23           | 22     | вем      | Duration             | 04-0          |
|                                                                       |                              |                                     |                               |                                  | i empera                      | ture:                | 38<br>74     | 98.1   | r<br>Ka  | (Adjusted            | ):<br> :      |
| Recent Postings & Ir                                                  | ntectious Dise               | eases                               |                               |                                  | Goal-Wei                      | nht:                 |              | 70     | Ka       |                      |               |
| llergies                                                              |                              |                                     |                               |                                  | Totals a                      | nd åve               | anes —       |        | ing .    |                      |               |
| 15ADANI                                                               |                              |                                     |                               |                                  | Total UE                      |                      | 7            |        | Mean Di  | alusis Temn          |               |
| linical Warnings                                                      |                              |                                     |                               |                                  | Total LP:                     |                      | 7            |        | Mean Co  | anductivity;         | i i           |
| one                                                                   |                              |                                     |                               |                                  | Mean UF                       | R:                   | 7            |        | Total KT | :                    |               |
| lvanced Directive                                                     | s                            |                                     |                               |                                  | Mean TM                       | P:                   | 7            |        | Total KT | N:                   |               |
| )                                                                     |                              |                                     |                               |                                  | Average                       | BFR:                 | 7            |        | URR:     |                      |               |
| fectious Disease                                                      | s                            |                                     |                               |                                  | Average                       | OFR:                 | 7            |        | Estimate | d Urea Vol:          |               |
|                                                                       |                              |                                     |                               |                                  |                               |                      |              | _      |          |                      |               |

Figure 4-1

### **Current Treatment Information**

The first time you open a study, the **Read Only** checkbox will be unchecked so you can enter the treatment information. Each time you open the study again, the **Read Only** checkbox will be checked, so you can view the previously entered treatment information. If you want to edit this information, you can uncheck the **Read Only** checkbox and edit the information (Figure 4-2).

**Note:** If you want the Treatment Information to default as Read Only for new studies, ADMIN users can set the "**Set the new study Cover to Read Only**" option to TRUE (Options menu > Preferences > System Preferences > Set the new study Cover to Read Only).

| HEMODIALYSIS v.1.0                                                        | )                           |                                           |                                        |                            |                      |              |          |         |                           |                           | _ 🗆 X    |
|---------------------------------------------------------------------------|-----------------------------|-------------------------------------------|----------------------------------------|----------------------------|----------------------|--------------|----------|---------|---------------------------|---------------------------|----------|
| File Options Documer                                                      | nts Tools He                | lp                                        |                                        |                            |                      |              |          |         |                           |                           |          |
| HEMODIALYSIS, PATI<br>666-71-7654 03/01/1944<br>Station: Vendor ID: unkno | IENTTHREE<br>I (64) F<br>wn | CP Status: P<br>Location: P<br>Study #: 3 | 'ending Instrum<br>FT LAB<br>721 Curre | opointment/<br>t Date: 10/ | Visit Date<br>6/2008 | /Time have n | net.     |         | <mark>ß≫</mark><br>Select | <b>L</b><br>Sa <u>v</u> e |          |
| Current Treatment                                                         |                             |                                           | Rea                                    | d Only 🗖                   | Treatme              | nt Histo     | ry       |         |                           |                           |          |
| Current Treatment Date:                                                   | 10/06/2008                  |                                           |                                        |                            | Check Ir             | n Date       | IA BF    | APV @   | 0 VP                      | @0 VP                     | @ 200 🔺  |
| ESBD Diagnosis:                                                           | 25001 & Tury                | e Liuvenile tune                          | ketosis prone                          | diabel 🔻                   | 08/22                | /2007        |          |         |                           |                           |          |
| Diagnosis Date:                                                           | 04/23/2006                  | on, pronino grpo                          | , recent prone                         |                            | 12/07                | /2007        | 6        |         | 6                         | 6                         | 6        |
| Intitial Thorany Date:                                                    | 04/23/2007                  |                                           |                                        |                            | 01/14                | /2008        | 7        |         | 7                         | 7                         | 7        |
| Modality:                                                                 | Short Intermitt             | ent HD                                    |                                        | Ŧ                          | •                    |              |          |         |                           |                           | <b>▼</b> |
| Code Status:                                                              | DNR                         |                                           |                                        | •                          | Selected             | 1 3640       | 01/14/20 | 🖹 Print |                           |                           |          |
| Attending Nephrologist:                                                   | Bustamante,A                |                                           |                                        | <u> </u>                   | Sumr                 | nary 📃       | TIU 5513 | 🗉 TIU   | 5515 🗐 🔳                  | Results (TIL              | J 5523)  |
| Visit Schedule:                                                           |                             |                                           |                                        | . E su                     | Vital -              |              | Pre-     | Post-   |                           | Duration -                |          |
|                                                                           |                             |                                           |                                        |                            | BP Seat              | ed:          | 123/23   | 123/23  | mm Hg                     | Started:                  | 08:00    |
| Transplant Status                                                         | Non-Candid                  | late                                      |                                        |                            | BP Stan              | ding:        | 123/23   | 123/23  | mm Hg                     | Finished:                 | 12:00    |
|                                                                           | C Candidate                 | Uwerk Herit                               | n Promess                              |                            | Pulse Se             | ated:        | 34       | 23      | BPM                       | Duration                  |          |
|                                                                           |                             | Referred to                               | o Transplant Ce                        | enter                      | Pulse St             | anding:      | 23       | 22      | BPM                       | (instrument).             |          |
|                                                                           |                             |                                           |                                        |                            | Temperature:         |              | 98       | 98.1 F  |                           | Duration<br>(Adjusted):   | 04:00    |
| Recent Postings & In                                                      | fectious Dise               | eases                                     |                                        |                            | Weight               |              | 74       | 70      | Kg                        | (Adjastod).               |          |
| Allergies                                                                 |                             |                                           |                                        | <b></b>                    | Goal-We              | ight:        |          | 70      | Kg                        |                           |          |
| PHEASANT                                                                  |                             |                                           |                                        |                            | Totals and Averages  |              |          |         |                           |                           |          |
| Clinical Warnings                                                         |                             |                                           |                                        |                            | Total UF:            |              | (        |         | Mean Dialysis Temp:       |                           | 4        |
| None                                                                      |                             |                                           |                                        |                            | Fotal LP:            | ъ.           | 4        |         | Mean Conductivity:        |                           |          |
|                                                                           |                             |                                           |                                        |                            | Mean UFR:            |              | 7        |         | Total NT:                 |                           |          |
| Advanced Directive                                                        | Advanced Directives         |                                           |                                        |                            |                      | Aueroge PED: |          |         | HRR:                      |                           | 7        |
|                                                                           |                             |                                           |                                        |                            | Average              | DFR:         | 7        |         | Estimated                 | Ulrea Vol:                | 7        |
| Infectious Disease                                                        | 8                           |                                           |                                        | <b>_</b>                   |                      |              |          |         | e standtot                | 10100 101                 |          |
| 🗸 Cover 🗹 Rx and L                                                        | ab ? Pre-Ti                 | reatment ?                                | Access 🗸                               | Flowsheet                  | ? Post-T             | reatment     | ? Summa  | ry      | Submit                    | J                         |          |
|                                                                           |                             |                                           | 10.3.2                                 | 9.201 @ 91                 | 00 3721              | Editable     | BUSTAMA  | NTE,AL  | ADMIN                     | CP Gatew                  | ay: Down |

Figure 4-2

Edit the information for the following fields:

Current Treatment Date: Select the date of the current treatment (defaults to Check-in date).

ESRD Diagnosis: Select the ICD-9 or ICD-10 Code associated with the ESRD diagnosis.

Diagnosis Date: Select the date the patient was first diagnosed with ESRD.

Initial Therapy Date: Select the date of the first Hemodialysis treatment for this patient.

- **Modality**: Select the type of dialysis treatment to be performed. This dropdown list is site configurable for ADMIN users. (See "Customizing Drop-down List Items.")
- **Code Status**: Select either DNR, AD Signed or Full. This dropdown list is site configurable for ADMIN users. (See "Customizing Dropdown List Items.")

Attending Nephrologist: Select the name of the attending Nephrologist. Choose the Nephrologist's name in one of three ways:

#### Method 1: Find in VistA (Recommended)

**Note:** This method is recommended because the names get pulled from the VistA database. If the provider's name does not appear in the list, use Method 2 or 3, below.

- Unmark the **Read Only** checkbox.
- Click the **dropdown arrow** to the right of the Attending Nephrologist field. The Select Provider window displays (Figure 4-3).